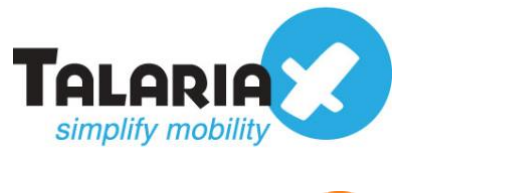

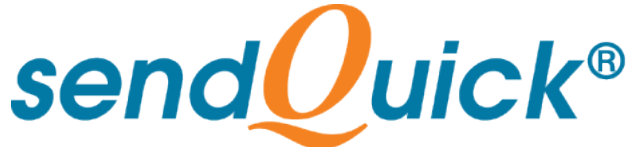

# Splunk – sendQuick Integration Guide Version 1.1

TalariaX Pte Ltd

76 Playfair Road #08-01 LHK2 Building Singapore 367996 Tel : +65 6280 2881 Fax : +65 6280 6882 Email : info@talariax.com www.TalariaX.com

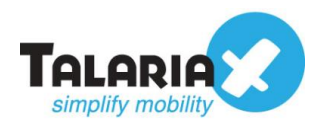

# **REVISION SHEET**

| Release<br>No. | Date       | Description             |
|----------------|------------|-------------------------|
| 1.0            | 22/11/2019 | First published version |
| 1.1            | 27/01/2021 | Revised with new format |

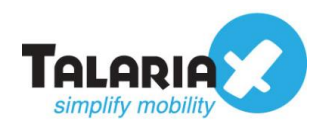

## **Table of Contents**

| 1.0 Introduction                        | 4  |
|-----------------------------------------|----|
| 1.1 About TalariaX Pte Ltd              | 4  |
| 1.2 About sendQuick                     | 4  |
| 1.3 Purpose of Document                 | 4  |
| 2.0 Send Email to sendQuick             | 5  |
| 2.1 Configure Email Filter in sendQuick | 5  |
| 2.2 Configure Email Settings on Splunk. | 8  |
| 2.3 Setting up An Alert                 | 11 |
| 3.0 Sending SMS using Webhook Method    | 16 |

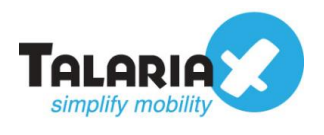

## Splunk - sendQuick Integration Guide

## **1.0 Introduction**

## 1.1 About TalariaX Pte Ltd

TalariaX<sup>™</sup> develops and offers **enterprise mobile messaging solutions** to facilitate and improve business workflow and communication, and is widely used in areas such as IT alerts & notifications, secure remote access via 2-Factor Authentication, emergency & broadcast messaging, business process automation and system availability monitoring.

In addition to functionality, TalariaX's messaging solutions have also been developed with other key features in mind. These include **security** and **confidentiality** of company information, and **ease in mitigating disruption** during unplanned system downtime such as that arising from cyberattacks.

## **1.2 About sendQuick**

*sendQuick* is a comprehensive Short Messaging Service (SMS) and Mobile Instant Messaging (MIM) gateway that is available in the form of an **appliance** or as a **cloud-based** solution. *sendQuick* is used by more than 1,500 businesses, including many Fortune Global 500 companies, in 40 countries and across industries such as banking, finance, insurance, manufacturing, retail, government, education, and healthcare.

## 1.3 Purpose of Document

This document is a guide on how to integrate sendQuick with Spunk to send SMS alerts. In this guide, we will be using sendQuick Entera for the integration. We will illustrate two methods in this guide:

- Email method
- Webhook http method

The common method is the email method. This method allows users to make full use of sendQuick notification management features such as roster and escalation management. Besides SMS, sendQuick can also notify alerts through other communication channels such as social messenger applications, multiple emails and automated Voice calls.

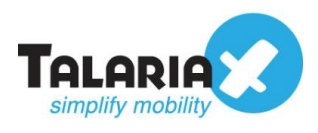

## 2.0 Send Email to sendQuick

When any device is down or there is a need to send a notification alert, Splunk can trigger an email to sendQuick. sendQuick will then convert the email message to SMS.

## 2.1 Configure Email Filter in sendQuick

sendQuick allows you to configure alerts to be sent to multiple phone numbers, groups or even combination of emails and sms. To explore this feature, navigate on the sendQuick dashboard to :

### Filter Rules > Email Filter

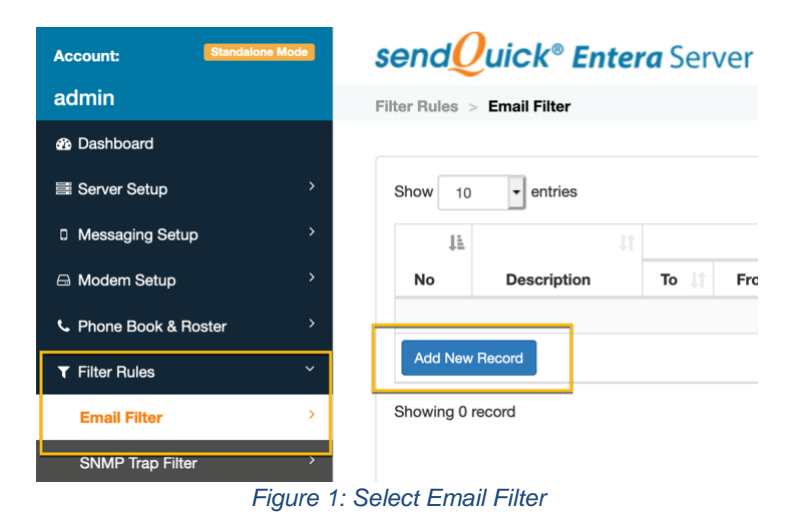

### Click on Add New Record.

You can then create a new record to define the email address Splunk should send to. In our example, we will use *splunk@entera64.sendquick.com* 

The user email can be anything meaningful that you choose but the domain name of the email address must correspond to your domain name of your sendQuick system.

Fill in the **Description, Mail To** and for **Match Mode**, check on **ANY**. Once done, click **Save**.

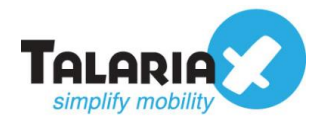

| Description | Splunk                        |      |
|-------------|-------------------------------|------|
|             | Variables Usage               | _    |
| Mail To 🗹   | splunk@entera64.sendquick.com |      |
|             |                               | li.  |
| Mail From   |                               |      |
|             |                               | 11.  |
| Subject 🗌   |                               |      |
|             |                               | 1    |
| Message 🗌   |                               |      |
|             |                               | 4    |
| Match Mode  |                               | 111. |
| Priority    | 5 -                           |      |

Figure 2: Configure email filter rule

Click on  $\ensuremath{\textit{View}}$  for the record that you have created :

| er Rules | Email Filter          |                               |        |           |           |            |              | Searc | h:    |           |       |
|----------|-----------------------|-------------------------------|--------|-----------|-----------|------------|--------------|-------|-------|-----------|-------|
| ↓±       | 1                     |                               | Rules  |           |           |            |              |       |       |           |       |
| No       | Description           | To                            | From 1 | Subject 🕼 | Message 🕼 | Priority 1 | Date Created | a N   | latch | Alert     |       |
| 1        | Splunk                | splunk@entera64.sendquick.com |        |           |           | 5          | 14/11/2019   | 9     | ANY   | View 🖸    |       |
| Add Nev  | w Record              |                               |        |           |           |            |              |       |       | Duplicate | Delet |
| howina 1 | to 1 of total 1 recor | rds                           |        |           |           |            |              |       | Previ | ious 1    | Nex   |
|          |                       |                               |        |           |           |            |              |       |       |           |       |
|          |                       | _                             |        |           |           |            |              |       |       |           |       |

Figure 3: View more configuration of the filter rule

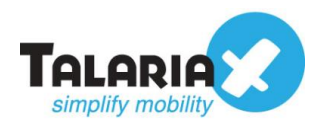

## Then click on Add New Record

|                 |             | Email Filter Rules                             |                           |      |        |
|-----------------|-------------|------------------------------------------------|---------------------------|------|--------|
|                 | Description | Splunk                                         |                           |      |        |
|                 | Mail To     | splunk@entera64.sendquick.com                  |                           |      |        |
|                 | Mail From   |                                                |                           |      |        |
|                 | Subject     |                                                |                           |      |        |
|                 | Message     |                                                |                           |      |        |
|                 | Match Mode  | ANY                                            |                           |      |        |
| Expand          |             |                                                |                           |      |        |
| Show 5 • entrie | 5           |                                                | Search:                   |      |        |
| Show 5 entrie   | 15          | Message Receiver                               | Search:<br>Alert Template | Edit |        |
| Show 5 entrie   | 15          | Message Receiver<br>No data available in table | Search:<br>Alert Template | Edit |        |
| Show 5 entrie   | 25          | Message Receiver<br>No data available in table | Search:<br>Alert Template | Edit | Delete |

You can then add multiple numbers, emails, or even pre-defined groups to receive the notification alerts.

|                                           |                                                            | Email Filter Rules                  |                                                                                                    |
|-------------------------------------------|------------------------------------------------------------|-------------------------------------|----------------------------------------------------------------------------------------------------|
|                                           | Description                                                | Splunk                              |                                                                                                    |
|                                           | Mail To                                                    | splunk@entera64.sendquick.com       |                                                                                                    |
|                                           | Mail From                                                  |                                     |                                                                                                    |
|                                           | Subject                                                    |                                     |                                                                                                    |
|                                           | Message                                                    |                                     |                                                                                                    |
|                                           | Match Mode                                                 | ANY                                 |                                                                                                    |
|                                           |                                                            |                                     |                                                                                                    |
|                                           | Alert Message Alert E                                      | mail Alert Voice                    |                                                                                                    |
| Alert Template                            | xFRx:xSUBx:xMSGx                                           |                                     | The default m<br>• xFRx is<br>• xSUBx<br>• xSUBx<br>• xDTM><br>• xCASE                                         |
| Alast Mada                                | 0                                                          |                                     | • xLEVE                                                                                                    |
| Alert Mode                                | Once 💟                                                     |                                     | Once - system                                                                                                  |
|                                           | Disable Roster Management                                  | -                                   | Once & Repo                                                                                                    |
|                                           | Send Acknowledgement Not                                   | O                                   | Escalation - Escalation & Settings, then                                                                       |
|                                           | Send Acknowledgement Not                                   | Ø                                   | Dice & Repo<br>Escalation -<br>Escalation &<br>settings, then<br>Disable Rost<br>Send acknow<br>case has bee   |
| ert Receiver                              | Claudie ruster management Not     Send Acknowledgement Not | O                                   | Escalation -<br>Escalation -<br>Settings, then<br>Disable Rost<br>Send acknow<br>case has bee                  |
| ert Receiver<br>iblie Number to Receive A | Claudie Hoster Management Not     Send Acknowledgement Not | O<br>tice<br>ceive Alert Voice to I | Conce & Hepc<br>Escalation -<br>Escalation &<br>settings, then<br>Disable Rost<br>Send acknow<br>case has been |

Figure 5: Configure receiver of alerts

After you have keyed in the information, click on **Save** to continue.

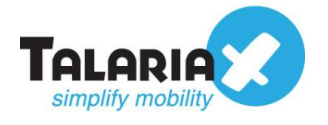

| Quicktip - To cheo<br>in the sendQuick<br>Domain. | ck yo<br>dashl | our host and domai<br>board under <b>Syste</b> | n name, you can find t<br>em Overview under I   | the value<br><b>lost</b> and |
|---------------------------------------------------|----------------|------------------------------------------------|-------------------------------------------------|------------------------------|
| For e.g. our doma                                 | in na          | me is <b>entera64.se</b>                       | endquick.com                                    |                              |
| Account: Standalon                                | e Mode         | sendQuick®                                     | <b>Entera</b> Server Admin                      | n                            |
| admin                                             |                | Dashboard                                      |                                                 |                              |
| Dashboard                                         |                |                                                |                                                 |                              |
| ≣ Server Setup                                    | >              | System Overview                                | System Usage Modem Status                       |                              |
| Messaging Setup                                   | >              |                                                |                                                 |                              |
| 🖨 Modem Setup                                     | >              | Host                                           | entera64                                        |                              |
| Phone Book & Roster                               | >              | Domain                                         | sendquick.com                                   |                              |
| ▼ Filter Rules                                    | >              | Gateway                                        | 192.168.1.1                                     |                              |
| Notwork Monitor                                   | \$             | DNS Server                                     | 127.0.0.1                                       |                              |
|                                                   | ŕ              | System Version                                 | Version: 20141225 (4.9.182)                     |                              |
| Security Setup                                    | >              |                                                | Patch No: 8<br>Last Patch File: SQEntera s20141 | 225-p8.enc                   |
| & Password Management                             | >              |                                                | Last Patch Date: 16 Oct 2019 19:                | 18:46                        |
|                                                   |                | Figure 6: System Ov                            | erview                                          |                              |

## 2.2 Configure Email Settings on Splunk.

On the dashboard of Splunk, navigate to the following item :

| Settings > | Server | Settings > | Email | settings |
|------------|--------|------------|-------|----------|
|------------|--------|------------|-------|----------|

| splunk>enterprise                                    |                                                                                                    |                                                                                          | Administrator •                                | Messages   Settings                                                                                                    | Activity • Help • Find                                                                                                    |
|------------------------------------------------------|----------------------------------------------------------------------------------------------------|------------------------------------------------------------------------------------------|------------------------------------------------|----------------------------------------------------------------------------------------------------|----------------------------------------------------------------------------------------------------|
| Apps       Search & Reporting       + Find More Apps | Explore Splunk Enterprise<br>Froduct Tours<br>New to Splunk? Take a tour to help<br>you on your way. | Add Data<br>Add or forward data to Spi<br>Enterprise. Afterwards, you<br>extract fields. | Add Data<br>Âţî<br>Îŭ<br>Monitoring<br>Console | KNOWLEDGE<br>Searches, reports, and alerts<br>Data models<br>Event types<br>Tags<br>Fields<br>Lookups<br>User interface<br>Alert actions<br>Advanced search<br>All configurations<br>SYSTEM<br>Server settings<br>Server controls<br>Health report manager<br>instrumentation<br>Licensing<br>Workload management | DATA<br>Data Inputs<br>Forwarding and receiving<br>Indexes<br>Report acceleration summaries<br>Virtual indexes<br>Source types<br>DISTRIBUTED ENVIRONMENT<br>Indexer clustering<br>Forwarder management<br>Data Fabric<br>Distributed search<br>USERS AND AUTHENTICATION<br>Roles<br>USERS<br>Tokens<br>Password Management<br>Authentication Methods |

Figure 7: To configure email settings on Splunk

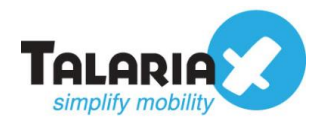

| splunk>enterprise Apps -                                |                                                              |
|---------------------------------------------------------|--------------------------------------------------------------|
| Server settings<br>Manage system settings including por | ts, host name, index path, email server, and system logging. |
|                                                         | General settings                                             |
|                                                         | Login background                                             |
|                                                         | Email settings                                               |
|                                                         | Server logging                                               |
|                                                         | Deployment client                                            |
|                                                         | Search preferences                                           |
| = 0                                                     |                                                              |

Figure 8: Select Email settings

In the **Mail Server Settings** section, key in your sendQuick IP address in the **Mail Host** field as shown in the screenshot below.

| r settings » Email settings |                      |                                                                                                    |
|-----------------------------|----------------------|----------------------------------------------------------------------------------------------------|
|                             |                      |                                                                                                    |
|                             |                      |                                                                                                    |
|                             | Mail Server Settings |                                                                                                    |
|                             | Mail bost            | 102362105                                                                                                    |
|                             | Mail flost           | Set the best that could will for this Salual instance                                                            |
|                             |                      | Secure noscinar serios mair or cris spionik instance.                                                            |
|                             | Email security       | none      Enable SSL     Enable TLS                                                                              |
|                             |                      | Check with SMTP server admin. When SSL is enabled, mail host should include the port. IE:<br>smtp.splunk.com/465 |
|                             | Username             |                                                                                                    |
|                             |                      | Username to use when authenticating with the SMTP server, Leave empty for no authentication.                     |
|                             | Password             |                                                                                                    |
|                             |                      | Password to use when authenticating with the SMTP server.                                                        |
|                             |                      |                                                                                                    |

Figure 9: Configure Email server settings

For **Email Security**, leave it as "none" unless you have configured SSL or TLS in sendQuick.

Please note that you will also need to have the same security certificate on Splunk for this to work. Please refer to Splunk manuals on how to configure this. If no security has been configured, leave the **Username** and **Password** fields blank.

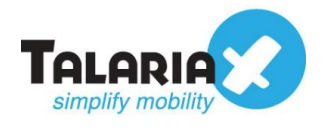

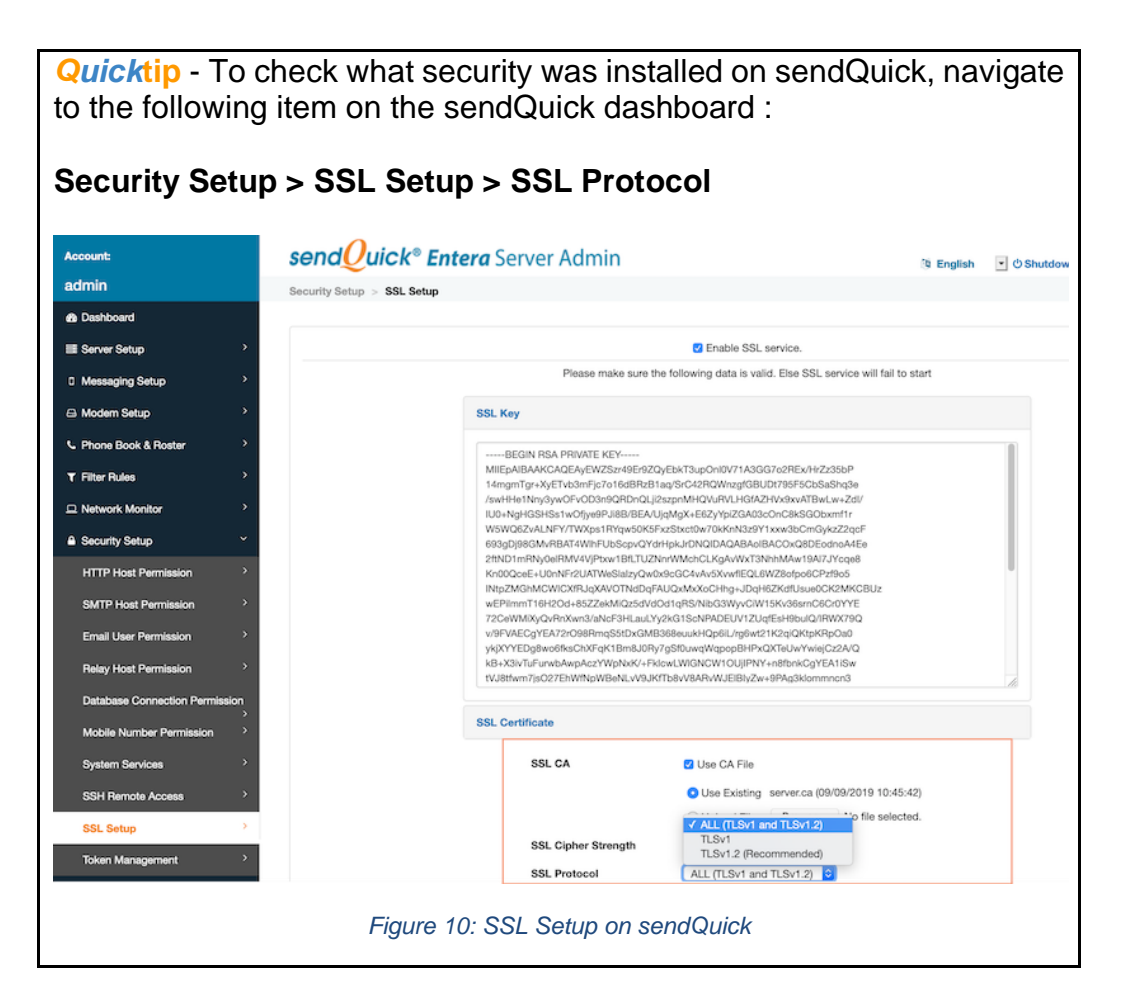

You can key in the email address of your choice in the **Send emails as** field and **Email footer**. Click on **Save**.

| Email Forma | at             |                                                                                        |                                 |
|-------------|----------------|----------------------------------------------------------------------------------------|---------------------------------|
|             | Link hostname  |                                                                                        |                                 |
|             |                | Set a hostname for generating URLs in ou<br>(eg. [2001:db8:0:1]). Leave empty to autoo | utgoing notification<br>letect. |
|             | Send emails as | splunk@talariax.com                                                                    |                                 |
|             | Email footer * | end-of-message                                                                         |                                 |
|             |                |                                                                                        |                                 |
|             |                |                                                                                        |                                 |

#### Figure 11: Configure sender email address on Splunk

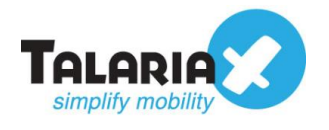

## 2.3 Setting up An Alert

To create an alert in Splunk, you can save an alert from a search. In this example we will create a sample real-time alert. On the splunk>enterprise dashboard, click on the Search & Reporting app.

| splunk>enterprise |        |                              |                           |
|-------------------|--------|------------------------------|---------------------------|
| Apps              | \$     | Explore Splunk Enterprise    |                           |
| Search & Repo     | rting  | <u>r</u>                     |                           |
| + Find More A     | ops    | Product Tours                | Add Data                  |
|                   | Figure | 12: Search and reporting app | Add as fanuard data ta Cr |

On the search bar, key in the following to create a new search to look for errors (for more on splunk searches, please refer to documentation from Splunk)

#### index=\_internal " error " NOT debug source=\*splunkd.log\*

| splunk>enterprise App: Search & Reporting •                                                                  | 🚯 Administrator 🕶 | Messages 🕶                    | Settings   Activity         | Help  Find  Q      |  |  |
|----------------------------------------------------------------------------------------------------|-------------------|-------------------------------|-----------------------------|--------------------|--|--|
| Search Analytics Datasets Reports Alerts Dashboards                                                          |                   |                               |                             | Search & Reporting |  |  |
| Search                                                                                                    |                   |                               |                             | $\sim$             |  |  |
| index=_internal " error " NOT debug source=*splunkd.log*                                                     |                   |                               |                             | Last 24 hour 👻 Q   |  |  |
| No Event Sampling 👻                                                                                          |                   |                               |                             | ∮ Fast Mc.         |  |  |
| How to Search                                                                                                | What to Search    |                               |                             | 1                  |  |  |
| If you are not familiar with the search features, or want to learn more, see one of the following resources. | 109,864 Events    | a month ago<br>EARLIEST EVENT | 18 days ago<br>LATEST EVENT |                    |  |  |
| Figure 13: Search for error                                                                                  |                   |                               |                             |                    |  |  |

Click on the magnifying glass icon.

splunk>enterprise App: Search & Reporting • Administrator • Messages 🕶 Settings -Activity -> Search & Save As 🔻 New Table **New Search** Report index=\_internal " error " NOT debug source=\*splunkd.log\* 24 hours ✓ 43 events (11/20/19 4:00:00.000 PM to 11/21/19 4:50:20.000 PM) No Event Sampling ▼ ∮ Fa Events (43) Patterns Statistics Visualization 1 hc Format Timeline 🔻 - Zoom Out List 🔻 🖌 Format 50 Per Page 🔻 i Time Event < Hide Fields :≡ All Fields > 11/21/19 11-21-2019 15:55:06.881 +0800 ERROR HttpListener - Handler for /en-US/static/01681E21FAEA1CBDACB6F950E3072F90CC047009068F8874/ SELECTED FIELDS 3:55:06.881 PM D0A01/fonts/inconsolata-regular.woff sent a 0 byte response after earlier claiming a Content-Length of 32744!

Alert

Figure 14: Save Incident Scenario as

After the search results has appeared, you can then save it as an alert by selecting Save As > Alert

a host 1

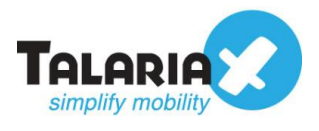

Configure the alert according to your needs. For this example, we will use the sample alert provided by <u>splunk tutorial on Alert Samples</u>

Fill in the following :

- Title: Errors reported (Real-time)
- Alert type: Real-time
- Trigger condition: Number of Results
- Trigger if number of results: is greater than 5 in 1 minute.

| ave As Alert       |                             |          |                 |    |
|--------------------|-----------------------------|----------|-----------------|----|
| Settings           |                             |          |                 |    |
| Title              | Errors reported (Real-time) |          |                 |    |
| Description        | Optional                    |          |                 |    |
|                    |                             |          |                 | // |
| Permissions        | Private                     |          | Shared in App   |    |
| Alert type         | Scheduled                   |          | Real-time       |    |
| Expires            | 24                          |          | hour(s) 👻       |    |
| Trigger Conditions |                             |          |                 |    |
| Trigger alert when | Nu                          | nber o   | f Results 🔻     |    |
|                    | is greater than 💌           |          | 5               |    |
| in                 | 1                           | minute(s |                 |    |
| Trigger            | Once                        |          | For each result |    |
| Throttle ?         |                             |          |                 |    |

Before you click **Save**, scroll down until you see **Trigger Action**. Click on the **Add Actions** button.

| Trigger Conditions |                       |                 |
|--------------------|-----------------------|-----------------|
| Trigger alert when | Numbe                 | er of Results 🔻 |
|                    | is greater than ▼     | 5               |
| in                 | 1                     | minute(s) 🔻     |
| Trigger            | Once                  | For each result |
| Throttle ?         |                       |                 |
| Trigger Actions    | + Add Actions •       |                 |
|                    |                       | Cancel Save     |
|                    | Figure 16:Add trigger | r actions       |

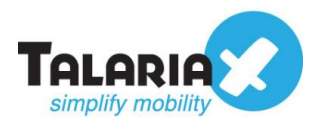

### Select Send email from the options provided.

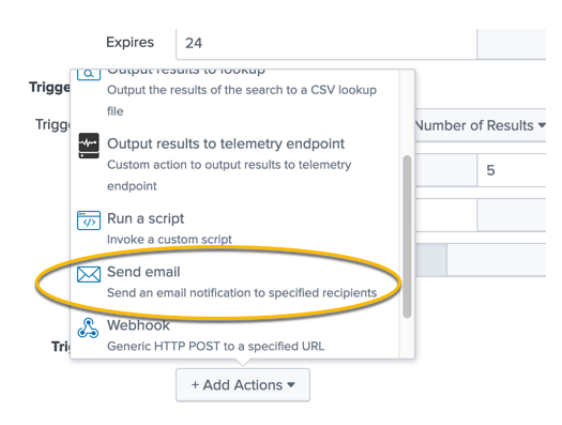

Figure 17: Select "Send email" as trigger action

Enter the same email address configured in sendQuick email filter in the **To** field. Select **Plain Text** for **Type** and click **Save**.

| When triggered | ~ | 🖂 Send emai | 1                                                                                                    | Remov |
|----------------|---|-------------|----------------------------------------------------------------------------------------------------|-------|
|                |   | То          | splunk@entera64.sendquick.com                                                                                                    |       |
|                |   |             | Comma separated list of email addresses.                                                                                             |       |
|                |   |             | Show CC and BCC                                                                                                    |       |
|                |   | Priority    | Normal 🕶                                                                                                    |       |
|                |   | Subject     | Splunk Alert: \$name\$                                                                                                    |       |
|                |   |             | The email subject, recipients and message<br>can include tokens that insert text based on<br>the results of the search. Learn More 🗗 |       |
|                |   | Message     | The alert '\$name\$' was triggered.                                                                                                  |       |
|                |   |             | ļi.                                                                                                    |       |
|                |   | Include     |                                                                                                    |       |
|                |   |             | □ Link to Alert     □ Link to Results       □ Search String     □ Inline                                                             |       |
|                |   |             | Trigger Attach CSV                                                                                                    |       |

Figure 18: Enter details to send email when triggered

You should then have an alert like this.

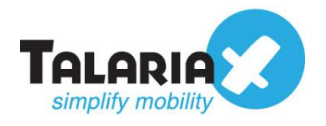

| splunk>enterprise | App: Search & Reportir                                                         | ıg ▼         |                     | 0                                           | Administrator 🔻                         | Messages 🔻 | Setting |
|-------------------|--------------------------------------------------------------------------------|--------------|---------------------|---------------------------------------------|-----------------------------------------|------------|---------|
| Search Analytics  | Datasets Reports                                                               | Alerts       | Dashboards          |                                             |                                         |            |         |
| Errors reported   | d (Real-time)                                                                  |              |                     |                                             |                                         |            |         |
| Enabled:          | Disable<br>ch<br>ed in App. Owned by sen<br>21, 2019 5:26:01 PM<br>-time. Edit | dquick. Edit |                     | Trigger Condition: Number of Re<br>Actions: | sults is > 5 in 1 minut<br>Edit<br>Iail | te. Edit   |         |
| i There are no fi | red events for this alert.                                                     |              |                     |                                             |                                         |            |         |
|                   | Figu                                                                           | re 19: E     | xample of Trigger A | ction configure in splunk                   |                                         |            |         |

To check if the Job is running, from the dashboard menu, select Activity > Jobs

| splunk>  | enterprise 4                                                    | Apps 🔻             |                |        |              |               |              | Administrator • | Messages • | Settings •          | Activity - H | elp 🔻 | Find | ł        |
|----------|-----------------------------------------------------------------|--------------------|----------------|--------|--------------|---------------|--------------|-----------------|------------|---------------------|--------------|-------|------|----------|
| Jobs     |                                                                 |                    |                |        |              |               |              |                 |            | Jobs                |              | 2     |      |          |
| Manage y | your jobs. <mark>Learn Mo</mark>                                | re 🖸               |                |        |              |               |              |                 |            | Trigg               | ered Alerts  |       |      |          |
| 1 Jobs   | App: Search & Re                                                | porting (search) 🔻 | Filter by owne | er▼ S  | tatus: All 🔻 | filter        | Q            |                 |            |                     |              |       | 50   | ) Per Pa |
| Edit Se  | elected -                                                       |                    |                |        |              |               |              |                 |            |                     |              |       |      |          |
| i        | Owner ‡                                                         | Application \$     | Events \$      | Size ≑ | Created a    | t •           | Expires \$   | R               | untime 🗘 S | Status              | Actions      |       |      |          |
| > [      | sendquick                                                       | search             | 0              | 76 KB  | Nov 21, 20   | 19 5:37:56 PM | Nov 21, 2019 | 5:48:19 PM 00   | 0:00:23 F  | Running (real-time) | Job 🔻        | п     |      | • ±      |
| l m      | I metadata type≔sourcetypes I search totalCount > 0 [real-time] |                    |                |        |              |               |              |                 |            |                     |              |       |      |          |
|          | Figure 20: To view any jobs running                             |                    |                |        |              |               |              |                 |            |                     |              |       |      |          |

### If the condition is triggered, the **Status** will be changed to **Done**.

| splunk>enterprise Apps -                                                                               |                                     | (i) Administrator 🕶           | Messages ▼ Settings ▼ Ac | tivity ▼ Help ▼ | Find Q        |
|----------------------------------------------------------------------------------------------------|-------------------------------------|-------------------------------|--------------------------|-----------------|---------------|
| Jobs<br>Manage your jobs. Learn More E<br>2 Jobs App: Search & Reporting (search) *<br>Edit Selected * | Owner: All • Status: All • filter   | Q                             |                          |                 | 50 Per Page 🔻 |
| i 🗌 Owner 🗢 Application 🗢                                                                              | Events                              | Expires 🗘 Runti               | ime 🗘 Status             | Actions         |               |
| > Sendquick search                                                                                     | 0 64 KB Nov 21, 2019 5:53:07 PM     | Nov 21, 2019 5:55:22 PM 00:00 | 0:15 Running (real-time) | Job 🔻 📕         | • • ±         |
| Errors reported (Real-time) [real-time]                                                                |                                     |                               |                          |                 |               |
| > Sendquick search                                                                                     | 0 24 KB Nov 21, 2019 5:53:07 PM     | Nov 22, 2019 5:53:13 PM 00:00 | 0:05 Done                | Job 👻 🔢         | - * ±         |
| Errors reported (Real-time) [11/21/19 5:43:12                                                          | .000 PM to 11/21/19 5:53:12.000 PM] |                               |                          | -               |               |

#### Figure 21: Status of trigger actions

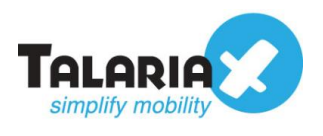

To confirm that sendQuick has subsequently received the email and sent out as SMS, go to sendQuick dashboard. Navigate to :

#### Usage Logs > Message Logs

Click on the **Sent** tab and **SMS** tab. If there is a corresponding entry in the logs, that means the SMS text was sent successfully.

| Account: Standalone Mode                                                                                                    | sendQuick® Entera Server Admin 🔅 English 💽 OShutdown @Restart @Logout                                                                                                    |
|----------------------------------------------------------------------------------------------------|----------------------------------------------------------------------------------------------------|
| admin                                                                                                    | Usage Logs > Message Log                                                                                                    |
| 2 Dashboard                                                                                                    |                                                                                                    |
| ≣ Server Setup                                                                                                    | Queu Sent Inbox                                                                                                    |
| D Messaging Setup                                                                                                    |                                                                                                    |
| 🖨 Modem Setup                                                                                                    | SMS MIM Sqoope                                                                                                    |
| C Phone Book & Roster                                                                                                    | Search From 21/11/2019 To 21/11/2019                                                                                                    |
| ▼ Filter Rules                                                                                                    | Show 100 + entries Search:                                                                                                    |
| Network Monitor                                                                                                    | No. 18 Date & Time 10 Defining Date 10 Temporard Time 10 Decider 10 Mathematica 10 Mathematica 10                                                                                                    |
| Security Setup                                                                                                    | NO 12 LARIE LARIE LARIE LARIE UNITARIA LARIE AND ANNO MONTANA MENANDALI MENANDALI                                                                                                    |
|                                                                                                    |                                                                                                    |
| A Password Management                                                                                                    | 1 21/11/2019 17:53:29 21/11/2019 17:53:29 00:09 splunk@talariax.com (Splunk) 93873088 Splunk Alert: Errors reported (Real-time)' was triggered.                                                                                                    |
| ♣ Password Management ♥ Backup & Diagnostic                                                                                                    | 1 21/11/2019 17:53:29 21/11/2019 17:53:29 00:09 splunk@talariax.com (Splunk) 93873088 Splunk Alert: Errors reported (Real-time)' was triggered.                                                                                                    |
| Q. Password Management         Image: The second second s | 1       21/11/2019 17:53:29       21/11/2019 17:53:29       00:09       splunk@talariax.com (Splunk)       93873088       Splunk Alert: 'Errors reported (Real-time)' was triggered.         Save CSV       Save PDF       Refresh         Showing 1 to 1 of total 1 records       Previous       1       Next                                                                                                    |
| <ul> <li>♀ Password Management</li> <li>♥ Backup &amp; Diagnostic</li> <li>Idit Usage Logs</li> <li>Message Log</li> </ul>                                                                                                    | 1       21/11/2019 17:53:29       21/11/2019 17:53:29       00:09       splunk@talariax.com (Splunk)       93873088       Splunk Alert: Errors reported (Real-time)' was triggered.         Save CSV       Save Excel       Save PDF       Reheath         Showing 1 to 1 of total 1 records       Previous       1       Next                                                                                                    |
| <ul> <li>Q. Password Management</li> <li>♥ Backup &amp; Diagnostic</li> <li>Iait Usage Logs</li> <li>Message Log</li> <li>Conversation Summary</li> </ul>                                                                                                    | 1       21/11/2019 17:53:29       21/11/2019 17:53:29       00:09       splunk@talariax.com (Splunk)       93873088       Splunk Alert: Errors reported (Real-time)' was triggered.         Save CSV       Save PDF       Reheath       Previous       1       Next         Showing 1 to 1 of total 1 records       Previous       1       Next         Copyright © 2002-2019, TalariaX Pie Ltd, Singapore. All Rights Reserved. Thu, 21 Nov 2019 17:55 |

Figure 22: Message log on sendQuick

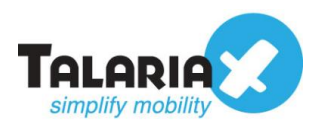

## 3.0 Sending SMS using Webhook Method

Similarly, notification alerts can be sent to sendQuick from Splunk via Webhook (http) method. You do not need to do any configuration in sendQuick.

When setting up the Alert in Splunk (see section 2.3), under the **Trigger Actions**, select **Webhook - Generic HTTP POST to a specified URL**.

| Wł | + Add Actions ▼ Output the results of the search to a CSV lookup |          | Remov  |
|----|------------------------------------------------------------------|----------|--------|
|    | file                                                             |          | Keniov |
| ļ  | Custom action to output results to telemetry<br>endpoint         | Medium • |        |
|    | Run a script     Invoke a custom script                          |          | Remov  |
| C  | S Webhook<br>Generic HTTP POST to a specified URL                |          | Cancel |

For the URL, the syntax that sendQuick will accept is as follows:

#### http://<*sendQuickIP*>/cmd/system/api/sendsms.cgi?tar\_num=%SMSNUMBER&tar \_msg=%SMSTEXT

Replace <*sendQuickIP*> with the IP address of your sendQuick appliance. See the example :

| /hon triggorod |   |        |       |                                                                                                    |        |
|----------------|---|--------|-------|----------------------------------------------------------------------------------------------------|--------|
| men uiggered   | > | Remove |       |                                                                                                    |        |
|                | ~ | 🔏 We   | bhook |                                                                                                    | Remove |
|                |   |        | URL   | http://192.168.1.95/cmd/system/api/sendsr                                                              |        |
|                |   |        | -     | Specified URL to send JSON payload via<br>HTTP POST (ex., https://your.server.com<br>/api/vl/webhook). |        |
|                |   |        |       | Learn More 12                                                                                          |        |

Figure 24: Adding URL for the webhook

For more options on what parameters to use for the webhook, please refer to Splunk manuals.

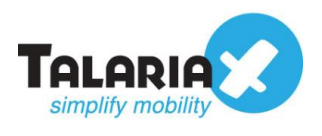

To confirm that sendQuick has subsequently received the email and sent out as SMS, go to sendQuick dashboard. Navigate to :

#### Usage Logs > Message Logs

Click on the **Sent** tab and **SMS** tab. If there is a corresponding entry in the logs, that means the SMS text was sent successfully.

| Account: Standalone Mode      | <b>sendQuick® Entera</b> Server Admin                                        | 🔋 English 💽 🖱 Shutdown 📿 Restart 👒 Logout |
|-------------------------------|------------------------------------------------------------------------------|-------------------------------------------|
| admin                         | Usage Logs > Message Log                                                     |                                           |
| a Dashboard                   |                                                                              |                                           |
| E Server Setup >              | Queue Sent Jusent Inbox                                                      |                                           |
| C Messaging Setup             |                                                                              |                                           |
| Modem Setup                   | SMS MIM Sqoope                                                               |                                           |
| Sector A Phone Book & Roster  | Search From 22/11/2019 To 22/11/2019                                         |                                           |
| ▼ Filter Rules >              | Show 100 - entries                                                           | Search:                                   |
| Network Monitor               |                                                                              |                                           |
| A Security Setup >            | No La Date & Time Delivery Date Turnaround Time Sender Mobile Number Message |                                           |
| Arr Password Management     → | 1 22/11/2019 15:21:33 22/11/2019 15:21:33 00:11 192.108.3.69 93873088 splunk | 867377021459643 9                         |
| 🏶 Backup & Diagnostic >       | Save CSV Save Excel Save PDF Refresh                                         | Empty Outbox Delete                       |
|                               | Showing 1 to 1 of total 1 moords                                             | Previous 1 Next                           |
| Usage Logs                    | Showing I to To total Fredords                                               |                                           |

Figure 25: Message log on sendQuick